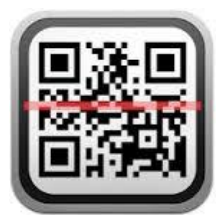

## การติดตั้งโปรแกรม QR Code Reader

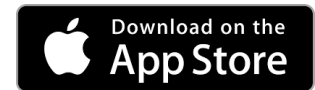

สำหรับผู้ที่ใช้ระบบปฏิบัติการ IOS สามารถ Download ได้ที่

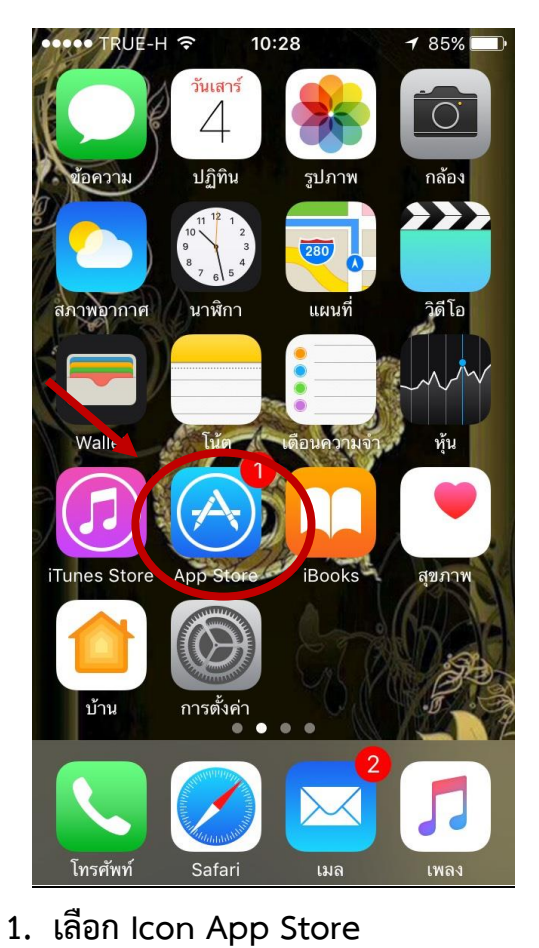

## <u>ขั้นตอนการติดตั้ง</u>

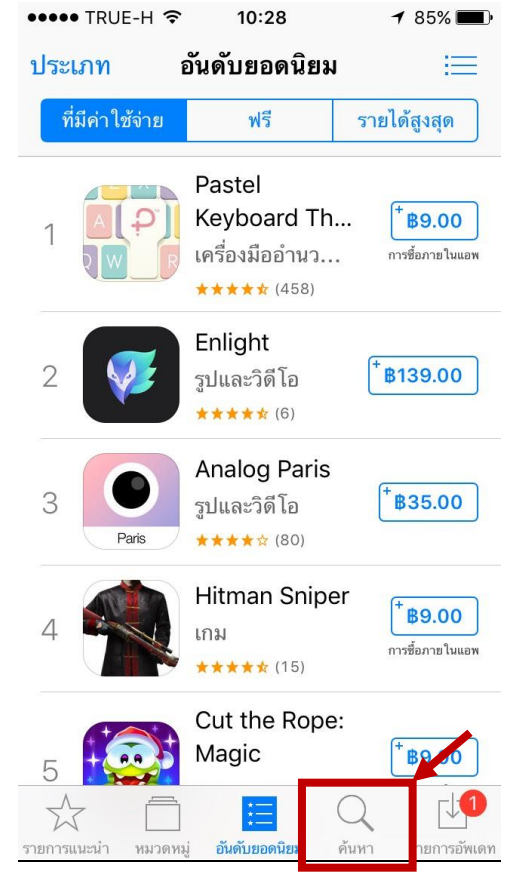

2. เลือก ค้นหา

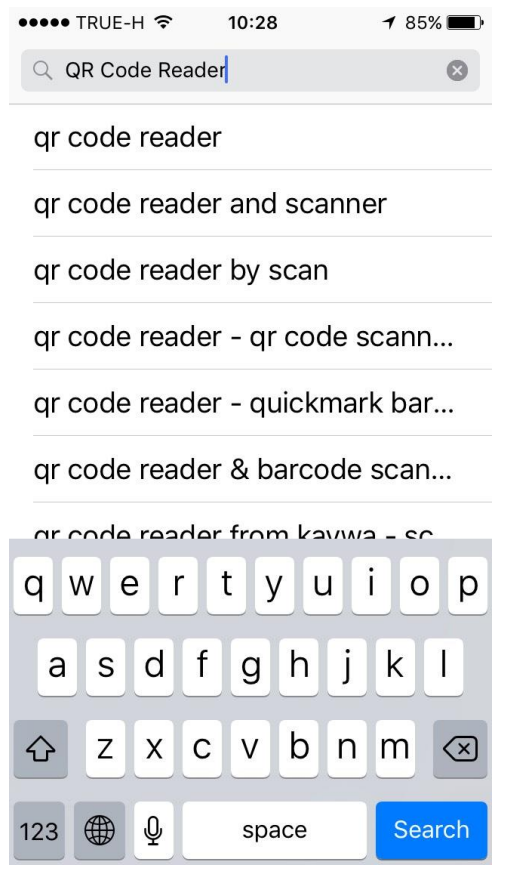

3. ช่องค้นหาพิมพ์ว่า "QR Code Reader"

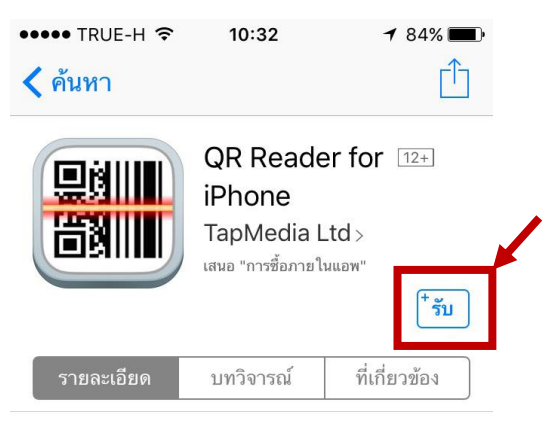

## iPhone

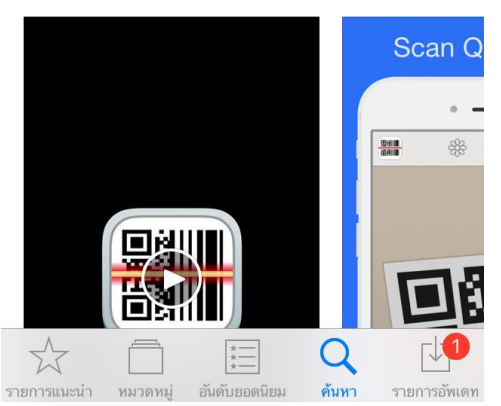

5. เลือก "รับ"

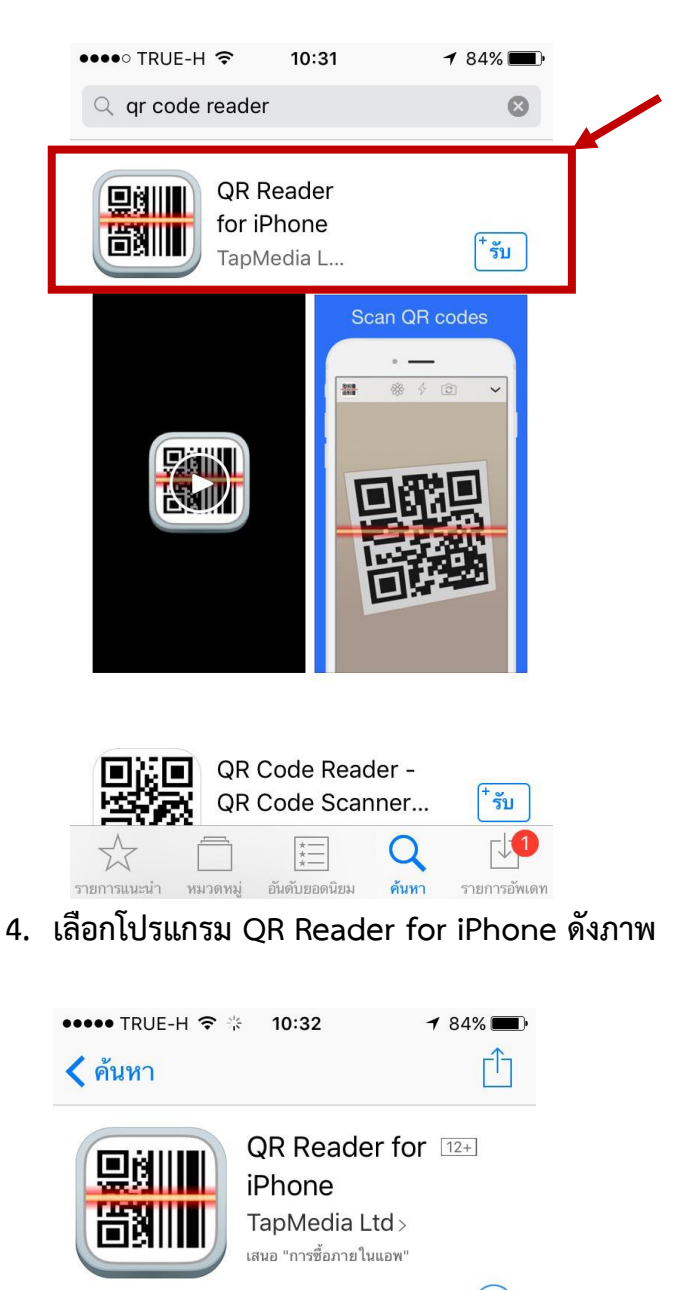

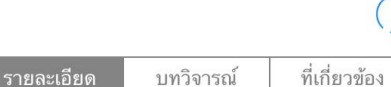

iPhone

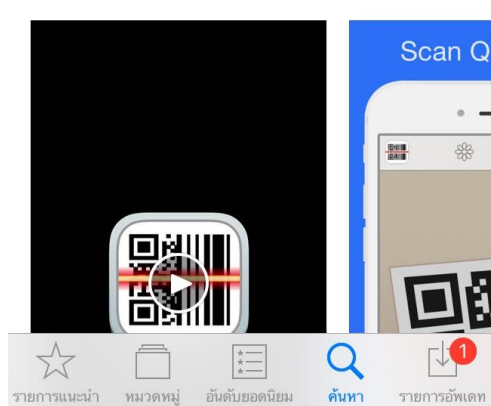

6. รอโปรแกรม ติดตั้ง

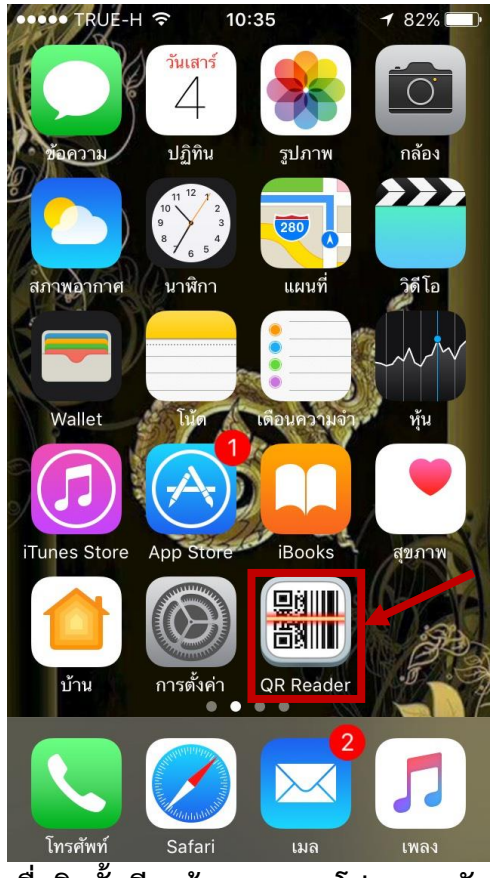

7. เมื่อติดตั้งเรียบร้อยจะแสดงโปรแกรมดังภาพ